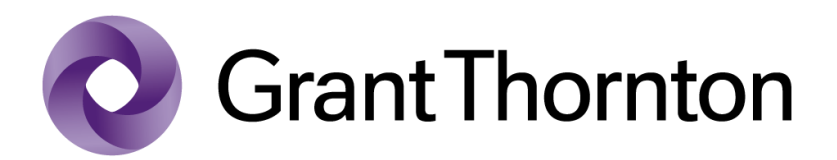

## Paso a paso solicitud rangos numeración documento equivalente

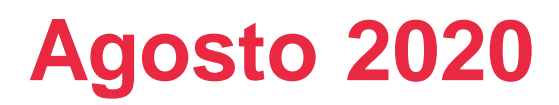

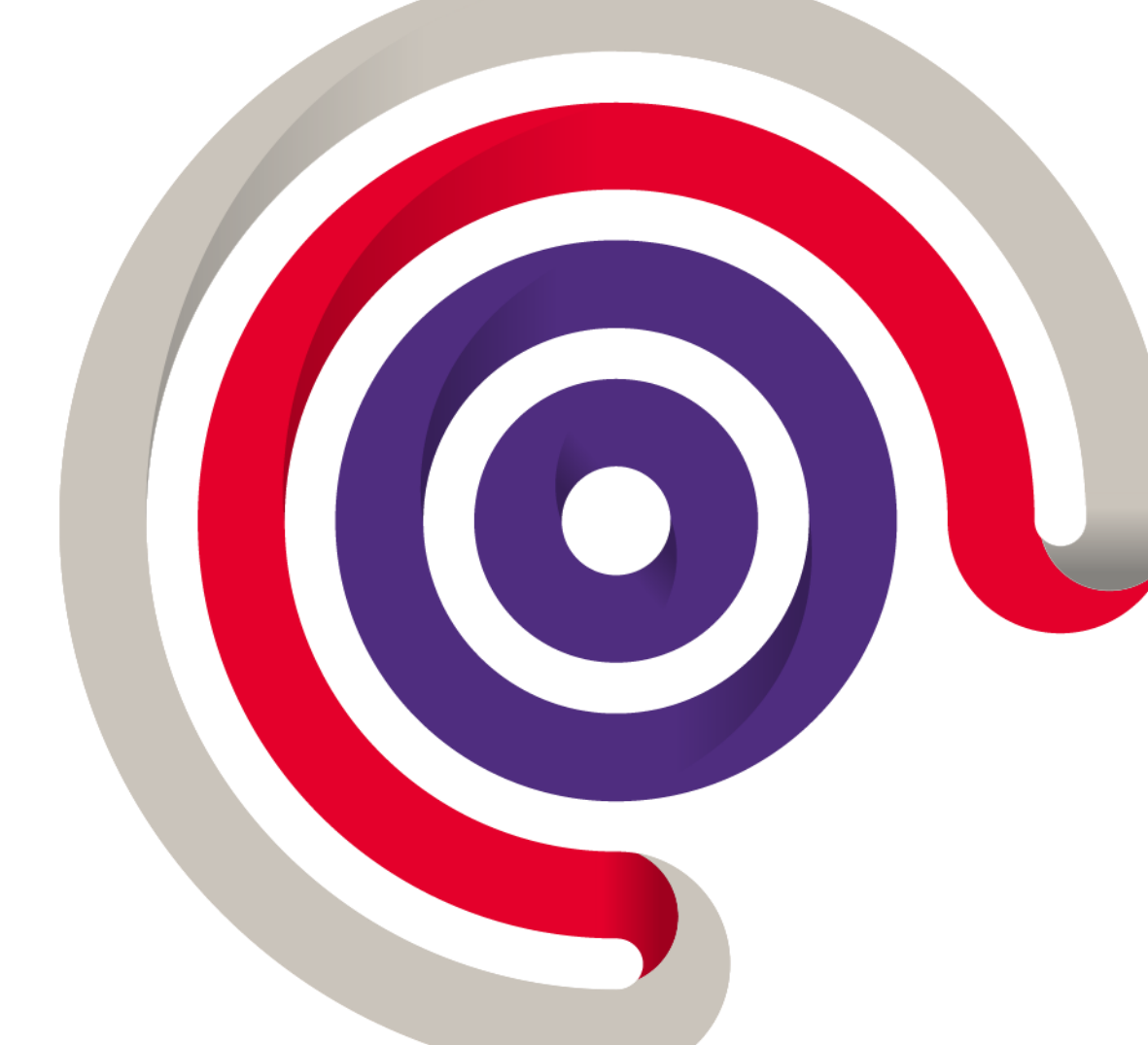

Dando cumplimiento a lo establecido en el artículo 55 de la resolución 000042 del 2020 y el artículo 1.6.1.4.12 del Decreto Único Reglamentario 1625 del 2016, elaboramos este paso a paso de cómo realizar la autorización de facturación con los rangos de numeración, para el documento soporte que deberá elaborar el adquiriente cuando se realicen transacciones con los No obligados a facturar.

1. Ingresar al siguiente link de la página de la Dirección de Impuestos y Aduanas Nacionales DIAN: <u>https://www.dian.gov.co/Transaccional/Paginas/Transaccional.aspx</u>

2. Dar click en el icono de Usuario Registrado:

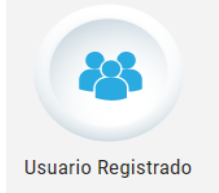

3. Ingresar datos y clave asignadas para los tramites en la DIAN.

4. Una vez en el perfl del adquiriente ir al menú de la izquierda y buscar la opción "Numeración de facturación"

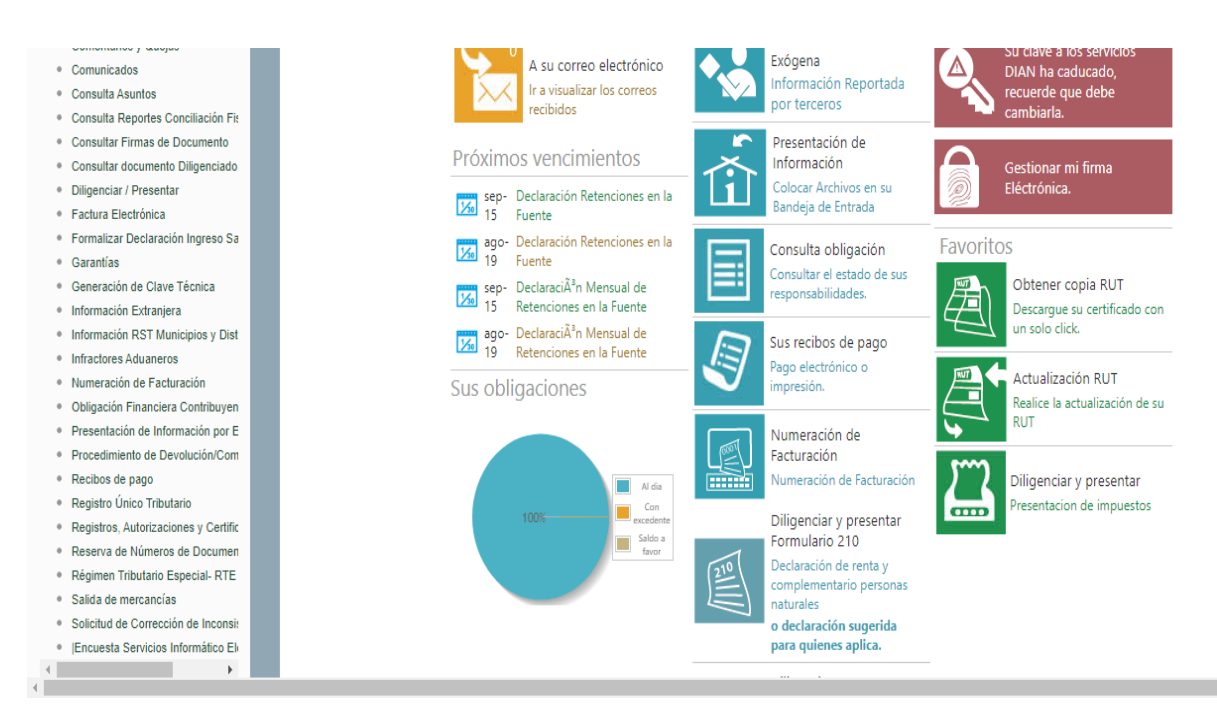

5. Elijo la opción solicitar numeración de facturación.

6. Una vez en la pantalla inicial dar click en la opción de la parte inferior izquierda donde se encuentra el icono de autorizar rangos.

| Consultar documento Dil  |                                                                               |
|--------------------------|-------------------------------------------------------------------------------|
| Consultar Firmas de Doc  | Q. Consultar                                                                  |
| Diligenciar / Presentar  |                                                                               |
| Encuesta Servicios Infor | 🖌 Autorizar Rangos   🚝 Habilitar Rangos   🗙 Inhabilitar Rangos                |
| <br>• • •                |                                                                               |
|                          | © Derechos Reservados DIAN - Dirección de Impuestos y Aduanas Nacionales 2019 |

7. Ir a la parte inferior en la solicitud de autorización de rangos y desplegar el menú de la pestaña "tipo de Facturación" y seleccionar Documento Soporte.

|   | 🗮 Bandeja de Salida                   | Solicitud de Autorización de Rangos                                           |
|---|---------------------------------------|-------------------------------------------------------------------------------|
|   | Comentarios y Quejas                  | * Campos Requeridos                                                           |
|   | Comunicados                           | Prefijo *Tipo Facturación                                                     |
|   |                                       | Seleccione 🗸                                                                  |
|   | Consulta Asuntos                      | * Ranno Desde                                                                 |
|   | Consulta Reportes Conc                | D.E. / P.O.S.                                                                 |
|   |                                       | COMPUTADOR                                                                    |
|   | Consultar documento Dil               | FACTURA ELECTRÓNICA DE VENTA                                                  |
|   | Consultar Firmas de Doc               | FACTURA DE TALONARIO O DE PAPEL                                               |
|   |                                       |                                                                               |
|   | Diligenciar / Presentar               |                                                                               |
|   | IEncuesta Servicios Infor             |                                                                               |
| 4 | · · · · · · · · · · · · · · · · · · · | 🔳 Borrador 🕅 Definitivo 🗙 Salir                                               |
|   |                                       | © Derechos Reservados DIAN - Dirección de Impuestos y Aduanas Nacionales 2020 |

8. Adicionalmente diligenciar los demás campos con los datos solicitados, Prefijo (si aplica) y los rangos de numeración desde y hasta.

9. Una vez tengas los datos ingresados dar click en "agregar" y la página te arroja un cuadro resumen de lo que acabas de ingresar.

|   | Consulta Reportes Conc      |                    |                                   |                     |                                            |                    |  |
|---|-----------------------------|--------------------|-----------------------------------|---------------------|--------------------------------------------|--------------------|--|
|   | Consultar documento Dil     |                    |                                   |                     | + Agre                                     | egar K Limpiar     |  |
|   | Consultar Firmas de Doc     | Tipo Facturación 🚍 | Prefijo 🖃 Rango Desde 🚍 Rango Har |                     | Rango Hasta 🚍                              | Opciones           |  |
|   | Diligenciar / Presentar     | DOCUMENTO SOPORTE  | AAA                               | 1                   | 1.000                                      |                    |  |
| 4 | F IEncuesta Servicios Infor |                    | Borrador                          | Definitivo Salir    |                                            |                    |  |
|   |                             |                    |                                   | © Derechos Reservad | los DIAN - Dirección de Impuestos y Aduan: | as Nacionales 2020 |  |

10. Lo siguiente es dar click en el botón de borrador para que te muestre el PDF de cómo quedaría la autorización de facturación con los datos que se acaban de ingresar.

11. Cuando se verifiquen los datos en el borrador ir a elaborar el documento definitivo. Opción que se encuentra al lado derecho del botón "borrador" que inicialmente generamos.

| <br> |  | Borrador | Definitivo | X | Salir | ] |
|------|--|----------|------------|---|-------|---|
|      |  |          |            |   |       | • |

12. Una vez generemos y firmemos el documento definitivo, procedemos a habilitar los rangos de numeración que acabamos de autorizar.

| Q Consultar                                               |   |
|-----------------------------------------------------------|---|
| ✓ Autorizar Rangos 🔀 Habilitar Rangos 🗙 Inhabilitar Rango | 5 |

13. Una vez tengamos el documento definitivo y la habilitación de numeración. El número de la parte superior derecha es el que procedemos a estampar en el Documento soporte que elaboramos para soportar los costos y gastos con los NO obligados a facturar.

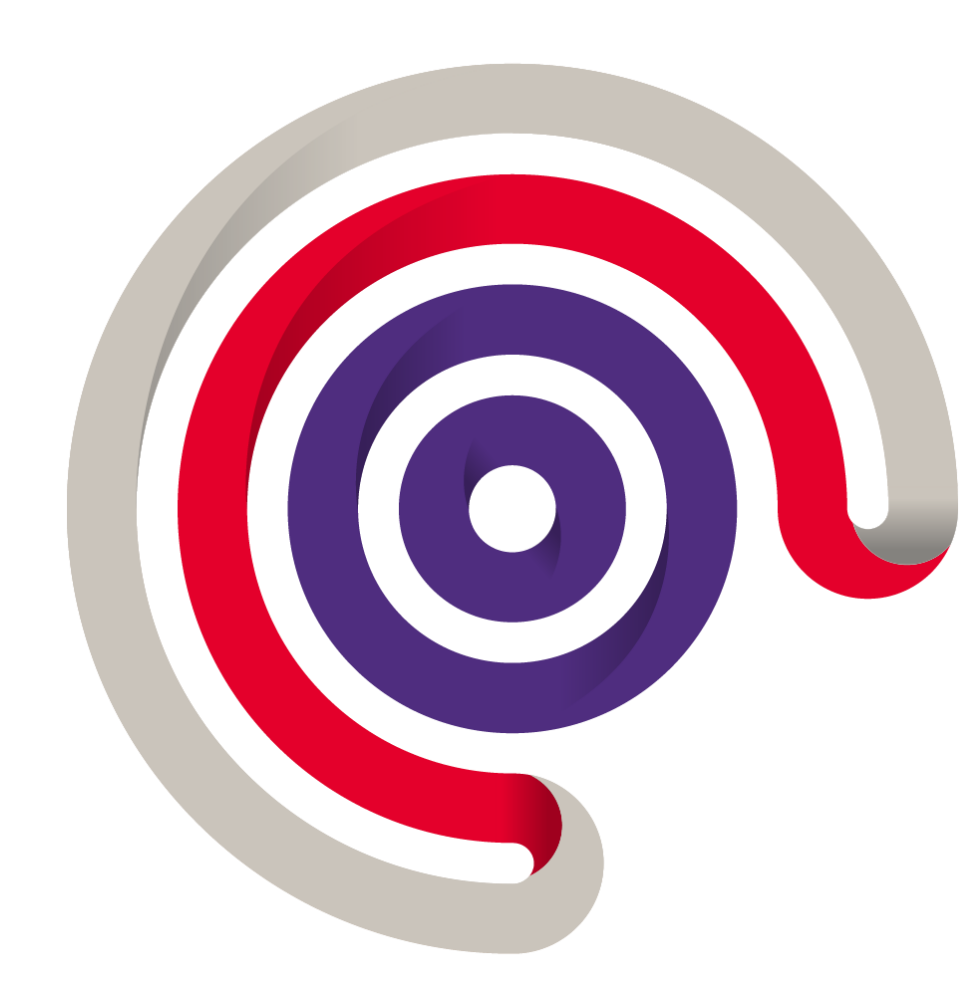